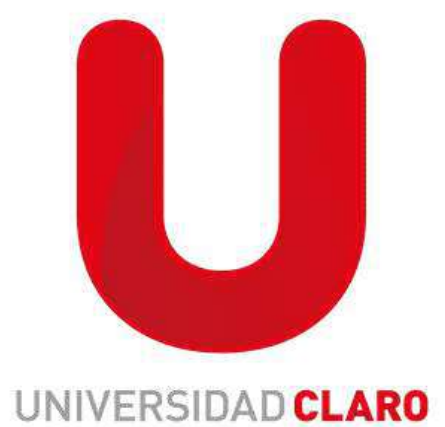

## RESTABLECIMIENTO DE CONTRASEÑA

NOTA: El restablecimiento de contraseña se realiza para asignar el perfil de SSFF al colaborador en el que únicamente puede realizar los cursos de formación

| anna 2              | Mi archivo de colaborador *           | ्रि restable                        | ×             | A 12        | SP (     | 4                 |
|---------------------|---------------------------------------|-------------------------------------|---------------|-------------|----------|-------------------|
| ciaro-              |                                       | Restablecer cuenta de usuario       |               |             |          | -                 |
|                     |                                       | Restablecer contraseñas de usuarios |               | es 🖉 Encel  | bezado 🛅 | A fecha de(l) Hoy |
|                     | The state of the state of the         | A 48                                | 100           |             |          |                   |
|                     |                                       |                                     |               |             |          |                   |
| INFORMACIÓN GENERAL | NOTAS & ETHQUETAS PERFIL DE EMPLEADO  | ACTIVO - INPORMACIÓN PERSONAL -     | INFORMACIÓN C | E EMPLEO ~  | NOMINA   | INFORME >         |
| INFORMACIÓN GENERAL | NOTAS & ETIQUETAS PERFIL DE EMPLEADO  | IACTIVO -> INFORMACIÓN PERSONAL ->  | INFORMACIÓN 6 | DE EMPLEO 🗸 | NOMINA   | INFORME >         |
| INFORMACIÓN GENERAL | NOTAS & ETIQUETAS PERFIL DE EMPLEADO  |                                     | INFORMACIÓN 6 | DE EMPLEO ~ | NOMINA   | INFORMS 3         |
| INFORMACIÓN GENERAL | NOTAS & ETIQUETAS PERIFIL DE EMPLEADO |                                     | INFORMACIÓN S | XE EMPLEO ~ | NÓMINA   | INFORME 3         |
| INFORMACIÓN GÉNERAL | NOTAS & ETIQUETAS PERIFIL DE EMPLEADO | ACTIVO > INFORMACIÓN PERSONAL >     | INFORMACIÓN D | DE EMPLEO → | NOMINA   | INFORME >         |

1. En el buscador de SSFF buscar como: restablecer contraseña de usuarios y dar click

- 2. Realizar los siguientes pasos (como lo muestra la imagen)
- Escribir nombre y apellidos de colaborador y dar click en buscar usuarios
- Seleccionar el circulo (Donde indica la flecha roja)
- Escribir nueva contraseña, por último seleccionar restablecer contraseña.

|                              | Todos los colaboradores y calificadores 360 externos 👻                                                                                                    |                                |                   |                                    |                                 |                               |                                              |                             |          |                                                                |                                   |
|------------------------------|----------------------------------------------------------------------------------------------------|--------------------------------|-------------------|------------------------------------|---------------------------------|-------------------------------|----------------------------------------------|-----------------------------|----------|----------------------------------------------------------------|-----------------------------------|
|                              | Todas las divisio                                                                                                    | ones                           | Sei               | toción persona                     | istada>>                        | Todos los de                  | partamentos                                  | Selección personalizada     | >> Tod   | as las ubicaciones                                             | Selección personalizada >>        |
|                              | Todos Empresa                                                                                                    |                                | Sel               | Selección personalizada >>         |                                 |                               |                                              |                             |          |                                                                |                                   |
| Filtrado To<br>por: To<br>To | Todos Comisión/Sin Comisión 🛩                                                                                                    |                                |                   |                                    |                                 |                               |                                              |                             |          |                                                                |                                   |
|                              | Todos Operación                                                                                                    | Todos Operación 👻              |                   |                                    |                                 |                               |                                              |                             |          |                                                                |                                   |
|                              | Todos Área de C                                                                                                    | omité                          |                   |                                    |                                 |                               | ~                                            |                             |          |                                                                |                                   |
|                              | Todos los grupos                                                                                                    | *                              |                   |                                    |                                 |                               |                                              |                             |          |                                                                |                                   |
|                              | Nombres                                                                                                    | PAOLA                          |                   |                                    | 9                               | 1                             |                                              |                             |          |                                                                |                                   |
| 120000                       | Apellidos                                                                                                    | DAZA CUBILLO                   | 5                 |                                    | V                               |                               |                                              |                             |          |                                                                |                                   |
| Con:                         |                                                                                                    | 1010017111                     | 102<br>           |                                    | -6                              |                               |                                              |                             |          |                                                                |                                   |
|                              | Nombre de Usuano                                                                                                    | 1048847111                     |                   |                                    | N.                              |                               |                                              |                             |          |                                                                |                                   |
|                              | All of the second second secon | INGENIERO DA                   | TAFILL            | CORE DATO                          | S                               |                               |                                              |                             |          |                                                                |                                   |
|                              | Codigo de puesto                                                                                                    | The restrict the second second |                   |                                    |                                 |                               |                                              |                             |          |                                                                |                                   |
| Utilizar:                    | Comienza con                                                                                                    | ← Buscar                       | usuario           | 5                                  |                                 |                               |                                              |                             |          |                                                                |                                   |
| Utilizar:<br>Nom<br>Usua     | Comienza con<br>ore de Nombre<br>rio sesión                                                                                                    | Buscar de inicio de N          | usuario<br>ombres | 5<br>Apellidos                     | Direcció                        | n Área                        | Gerencia                                     | Sede                        |          | Código de puesto                                               | Método de inicio<br>sesión        |
| Utilizar:<br>Nom<br>Usua     | Conigo de puesto<br>Comienza con<br>pre de Nombre<br>rio Sesión<br>104854                                                                                                    | Buscar de inicio de No P111 P2 | usuario<br>ombres | S<br>Apellidos<br>DAZA<br>CUBILLOS | Direcció<br>Direccio<br>(130000 | n Área<br>1 Ingenieria<br>221 | Gerencia<br>Gerencia Implement<br>(18000342) | Sede<br>SEDE AL<br>(610021) | ADO<br>) | Código de puesto<br>INGENIERO DATAFILL CORE DATO<br>(75000579) | Método de inicio<br>sesión<br>PWD |

El usuario será el nombre de usuario (*se indica con la flecha roja en la imagen anterior*) y la contraseña la que haya sido asignada la cual el colaborador deberá actualizar al entrar a su perfil.